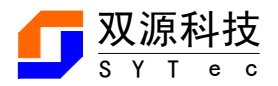

# <u>SY100-A112/d PT 监测装置</u> 使用说明书

天津市双源津瑞科技有限公司 天津市双源继电器技术有限公司 告 警: 为防止火灾或触电事故,仅可由有资格的人员才能进行操作。

1 装置简介

SY100-A112 PT 数字式监测装置适用于 110kV 及以下电压等级的 PT 保护、测量。可以在开关柜就地安装, 也可以集中组屏安装。装置采用标准的 1/3 宽 6U 机箱。

2 保护功能配置

| 装置型号         | 低电压          | 过电压          | 零序电压         | PT 断线        |
|--------------|--------------|--------------|--------------|--------------|
| SY100-A112/d | $\checkmark$ | $\checkmark$ | $\checkmark$ | $\checkmark$ |

3 技术指标

3.1 额定参数

| 直流电源  | 额定电压:    | 220V、110V 允许偏差: −20%~15%纹波系数: <5% |
|-------|----------|-----------------------------------|
|       | 功 耗:     | <15W                              |
| 交流参数: | 电压: 100W | / 频率: 50HZ                        |
|       | 电压功耗:    | <0.1VA/相                          |
|       | 电压过载能    | 力: 1.2 倍额定电压连续工作                  |

## 3.2 保护精度及测量精度

| 保护测量精度: 1% 保护动作精度: 5%   | 保护延时精度: 0.1s~20.00s |
|-------------------------|---------------------|
| 延时误差: ≯25ms 和 2. 5%之较大者 |                     |
| 测量精度: 电压: 0.5级          | 有功、无功: 1 级          |

## 3.3 热稳定性

| 电流回路: | 长期运行 2In  | 短时过载: | 201n, 2s   |
|-------|-----------|-------|------------|
| 瞬时过载: | 501n,10ms | 电压回路: | 长期运行 1.5Un |

## 4 主要性能指标

电压元件: 电压整定范围 (0.05~1.2)Un 级差: 0.01 Un 误差: <±3% 时间元件: 整定范围: 0~99.99s 级差: 0.01 s 误差:<1%+35ms 整组动作时间(包括继电器固有时间): 1.2倍整定值: <35ms

## 5 装置定值清单及系统参数

## 5.1 装置控制字定义

#### 控制字 1 定义 KG1

|         | 置"1"含义      | 置"0"含义      |
|---------|-------------|-------------|
| DO      | PT 断线闭锁低压投入 | PT 断线闭锁低压退出 |
| D 1-D15 | 备用          | 备用          |

控制字 2 定义 KG2

|        | 置"1"含义 | 置"0"含义 |
|--------|--------|--------|
| D0-D15 | 备 用    | 备 用    |

## 5.2 装置定值清单

| 序号 | 代号    | 定值名称    | 整定范围             |
|----|-------|---------|------------------|
| 1  | KG1   | 控制字1    | 0000-ffffH       |
| 2  | KG2   | 控制字 2   | 0000-ffffH       |
| 3  | DDY1  | 低电压保护定值 | 1%-1.2Un *100上送  |
| 4  | TDDY1 | 低电压保护延时 | 0-99.99S *100 上送 |
| 5  | GDY1  | 过电压保护定值 | 1%-1.2Un *100上送  |
| 6  | TGDY1 | 过电压保护延时 | 0-99.99S *100 上送 |
| 7  | UL    | 零序过电压定值 | 1%-1.2Un *100上送  |
| 8  | TUL   | 零序过电压延时 | 0-99.99S *100 上送 |

# 5.3 装置系统参数

| 序号 | 代 号        | 参数名称                | 整定范围                      |
|----|------------|---------------------|---------------------------|
| 1  | By1        | 备用                  |                           |
| 2  | By2        | 备用                  |                           |
| 3  | By3        | 备用                  |                           |
| 4  | By4        | 备用                  |                           |
| 5  | МХҮРТ      | 母线 PT 原方额定值         | 0.1kV-999.9Kv(乘 10<br>下发) |
| 6  | JXFS       | PT 接线方式:            | 3D/4Y                     |
| 7  | 低电压保护      | 0~0xff              |                           |
| 8  | 过电压保护      | 0 <sup>~</sup> 0xff |                           |
| 9  | 零序电压保护     | 0~0xff              |                           |
| 10 | PT 断线保护    | 0~0xff              |                           |
| 11 | Delay_YX1  | 遥信 YX1 滤波时间         | 0–9999S                   |
| 12 | Delay_YX2  | 遥信 YX2 滤波时间         | 0–9999S                   |
| 13 | Delay_YX3  | 遥信 YX3 滤波时间         | 0–9999S                   |
| 14 | Delay_YX4  | 遥信 YX4 滤波时间         | 0–9999S                   |
| 15 | Delay_YX5  | 遥信 YX5 滤波时间         | 0-9999S                   |
| 16 | Delay_YX6  | 遥信 YX6 滤波时间         | 0–9999S                   |
| 17 | Delay_YX7  | 遥信 YX7 滤波时间         | 0–9999S                   |
| 18 | Delay_YX8  | 遥信 YX8 滤波时间         | 0–9999S                   |
| 19 | Delay_YX9  | 遥信 YX9 滤波时间         | 0–99998                   |
| 20 | Delay_YX10 | 遥信 YX10 滤波时间        | 0–99998                   |
| 21 | Delay_YX11 | 遥信 YX11 滤波时间        | 0–9999S                   |

| 22 | Delay_YX12 | 遥信 YX12 滤波时间                        | 0-9999S |
|----|------------|-------------------------------------|---------|
| 23 | Delay_YX13 | 遥信 YX13 滤波时间                        | 0–9999S |
| 24 | Delay_YX14 | 遥信 YX14 滤波时间                        | 0-9999S |
| 25 | Delay_YX15 | 遥信 YX15 滤波时间                        | 0-99998 |
| 26 | Delay_YX16 | 遥信 YX16 滤波时间                        | 0-9999S |
| 27 | Add_RS485  | RS485 地址号 0-254                     |         |
| 28 | Baud_RS485 | RS485 波特率 1-2400,<br>2-4800, 3-9600 |         |
| 29 | GY_RS485   | MODBUS-0x22/IEC103-0<br>x11         |         |
| 30 | IP_12      | IP 地址                               |         |
| 31 | IP_34      | 192.168.8.33 占两个<br>                |         |
| 32 | ZW_12      | 子网掩码                                |         |
| 33 | ZW_34      | 255.255.255.0 占两个<br>字节             |         |
| 34 | WG_12      | 网关                                  |         |
| 35 | WG_34      | 192.168.8.1 占两个字<br>节               |         |

注: In 为电流额定值(默认为 5A), Un 为电压额定值(默认为 100V

注: 三相三线制和三线四线制的 PT 接法可通过外部接线和系统参数里的设置来修改

注:保护出口须有系统参数正确配置后才能正确动作

## 5.4 面板功能说明

#### 5.4.1 键盘

"确认"键:在正常运行状态下,按下"确认"键激活主菜单,再次按下"确认"键进入下一级菜单:在 投切压板,整定定值时,按"确认"确定执行。

"取消"键:当进行整定操作时,按一下"取消"键取消操作,再次按下"取消"键退回上级菜单。

"+"和"-"键:修改光标所在的行列的数据。

"复归"键:复归面板上的"跳闸"和"合闸"灯以及复归信号继电器。

"方向键":按"方向键"(即▲、▼、■、"▶键)移动光标,配合"+"、"−"键修改数字。

## 5.4.2 LED 指示灯

(1)运行:绿色灯,正常运行时,以2秒钟一次的速率闪烁。

(2) 异常: 红色灯,装置自检发现异常,装置处于异常状态

- (3)备用
- (4)备用

(5)告警:红色灯,事件告警,如:过压告警,低压告警,接地告警,PT断线等情况。

- (6)备用
- (7)备用

(8)测试:绿色灯:当进行装置测试时,此灯亮。

## 6系统菜单及操作说明

## 6.1 运行工况

正常情况下,装置可显示二次遥测、一次遥测、实时遥信等内容。

- (1) 二次遥测:显示电压、相角等。
- (2) 一次遥测:显示一次系统的电压值
- (3) 实时遥信:显示开入量实时状态

## 6.2 定值设置

选择"主菜单"中的"定值设置"后,光标显示为当前运行定值组,按"▲、▼"键选择类型,按"确认" 键并按提示操作;按"取消"键退出本项操作。

- (1) 保护定值 A/B/C/D: 装置预置 4 组定值供用户使用。
- (2) 切换定值组:将任一定值组切换为当前运行定值组。
- (3) 复制定值组:将任一定值组复制到非当前运行定值组。

注:进入"定值设置"如要对保护定值修改,按"确认"键,系统自动弹出输入密码界面。密码正确后方 可操作(保护人员操作密码)。修改定值具体操作如下:可将当前定值复制到其它任一定值组,并对其进 行修改,操作完成后,将此修改后的定值组切换为当前运行定值组,操作结束。修改定值时,不能对当前 运行定值组进行修改。

#### 6.3 装置设置

"装置设置"菜单的下级菜单分别为:"参数设置"、"压板投退"、"密码修改"、"系统时钟"。

(1) 参数设置:设置了 CT、PT 变比、遥信滤波时间、装置通讯地址、波特率等。

(2) 压板投退:

保护功能的投/退可通过装置内的软压板进行设置。软压板的投/退用户可以在面板上通过键盘进行操作或 通过监控系统下发遥控命令完成,下面仅对软压板的面板操作进行说明:

选择菜单"控制操作"中的"压板投退"后,用"▲、▼"键选择类型,用"+、-"键选择投/退,按"确 认"键并按提示操作;按"取消"键退出。装置压板信息如下表:

| 序号 | 代号       | 内容        |
|----|----------|-----------|
| 1  | Yb_ddy   | 低压保护压板    |
| 2  | Yb_gdy   | 过电压保护压板   |
| 3  | Yb_LXGDY | 零序过电压压板   |
| 4  | Yb_ptdx  | PT 断线监测压板 |

SYA212 装置压板信息表

3) 密码修改:

系统具有自动保存功能,如果修改了某个参数或者定值,装置自动判别输入值合法后,按"确认"键自动 保存,按"取消"键放弃修改。为了防止误操作,装置中设置了一个6位数的用户密码,出厂时的密码:555555。 输入密码正确后,取得操作权限。修改密码在隐藏界面,需专业人士修改。

装置密码分为:保护人员密码(一级密码)、运行人员密码(二级密码)。保护人员管辖保护定值,运行 人员管辖保护投退操作。

(4) 系统时钟:查看、修改系统时钟

#### 6.4 报告管理

"报告管理"菜单的下级子菜单分别为 "故障简报"、"事件报告"、"故障报告"、"操作记录" "遥信变位"五项报告内容。选中其中一项确认进入查看。

(1) 故障简报:记录保护动作的类型及故障时间,共64条信息。

(2)事件报告:记录各种外部事件如控制回路断线、PT 断线等告警信息。共128 条信息。

(3) 故障报告:记录保护动作的类型、时间及该时刻电流、电压值。共 64 条故障信息。

(4) 操作记录:记录各种途径对装置的各种操作,包括修改定值、参数、系统时间,压板投退,开出传动等。共64条信息。"

(5) 遥信变位:记录外部开入的变位信息。共128条信息。

#### 6.5 装置测试

"装置测试"菜单的下级子菜单分别为 "开出传动"、"灯光测试"、"零漂测试"、"远动测试" "遥信测试"五项测试内容。选中其中一项确认进入。

(1) 开出传动:用于对装置各出口继电器的检验。

选择"装置测试"中的"开出传动"后,输入正确的密码,按"+、-"键选择路号,按"确认"键 并按提示操作:按"取消"键退出。

#### 注:此试验可能直接操作开关,请谨慎操作。

(2)灯光测试:用于对装置指示灯的检验。

选择"装置测试"中的"灯光测试"后,输入正确的密码,按"确认"键并按提示操作:按"取消"键退 出。灯光测试开始后倒计时 10S 后自动退出。

(3) 零漂测试:用于对采集系统的模拟输入进行测试。

选择"装置测试"中的"零漂测试"后,输入正确的密码,按"确认"键并按提示操作、按"取消" 键退出。(Ua, Ub, Uc, U0)。

(4) 远动测试:用于对装置上传后台的数据和故障进行模拟测试。

选择"装置测试"中的"远动测试"后,输入正确的密码,按"确认"键并按提示操作,按"取消" 键退出。

A:数据模拟: "+, -"选择好需要模拟的数据量,右移选择需要修改的数据,对需要模拟的量输入 想模拟的数据,在二次测量界面内可查看模拟的数据是否正确。(Uab, Ubc, Uca, Ua, Ub, Uc, U0)

B:故障模拟:对需要模拟的故障通过加减键进行选择后,确认对相应的故障进行模拟。可跳出模拟的故障信息,显示的内容和真正故障类似,只是显示最新故障多分部分显示故障模拟。

(5) 遥信测试:用于上传后台遥信量的测试。

选择"装置测试"中的"遥信测试"后,输入正确的密码,按"+、-"键选择遥信量,按"确认"键 并按提示操作:按"取消"键退出。

#### 6.6 装置信息

选择"主菜单"中的"装置信息",其中有"版本信息"、"端口信息"、系统状态"、"产品简介"、 "使用指南"、"联系方式"六个子项。选择其中一项进入相关信息。

7 装置结构

本装置采用插件式结构,外壳封闭,箱后接线,外形姐安装尺寸如图

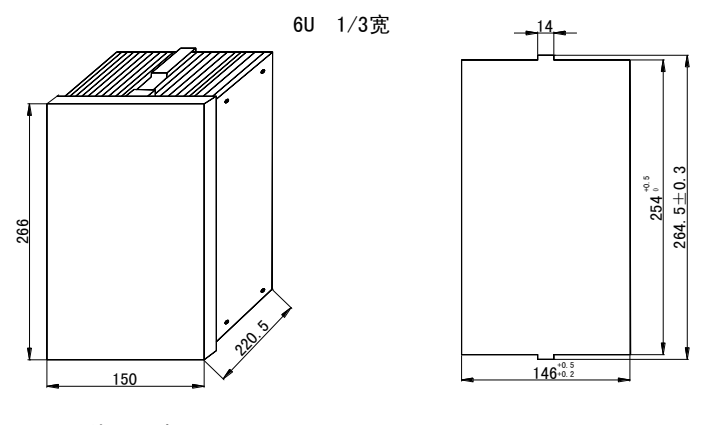

外形尺寸

## 开孔尺寸

## 8 调试及异常处理

## 8.1 调试说明

装置出厂前基本调试完毕,主要是进行以下几条检查。如果检查正常,即表明装置工作正常。

8.2 程序检查

正常运行时,运行灯闪烁,无异常和告警指示,则可认为装置正常。

## 8.3 遥信状态检查

在"主菜单"→"运行工况"→"实时遥信"菜单下进入遥信状态显示 OFF/ON。如果接入相应开入量,则遥信状态显示 OFF 或 ON 按外部开入相应变位。

### 8.4 继电器开出回路检查

在'主菜单'→'装置测试'→'开出传动'菜单下进行传动调试,如下表。

开出传动

| 继电器 | 说明      | 继电器 | 说明     |
|-----|---------|-----|--------|
| 1   | 启动继电器 1 | 6   | 装置告警出口 |
| 2   | 启动继电器 2 | 7   | 事件告警出口 |
| 3   | 低电压出口   | 8   | 信号继电器  |
| 4   | 零序过压出口  | 9   | 复归继电器  |
| 5   | 过电压出口   |     |        |

## 8.5 模拟量输入检查

在装置的交流电压输入端加入额定值,在"主菜单"→"实时数据"→"二次遥测"中,可查看各模 拟量,显示值误差电压不超过±3%。

## 8.6 整组试验

如果上述检查全部正确,装置已基本没有问题。为谨慎起见,可整定装置的定值,然后检查装置的动作情况,确认所使用的保护定值全部正确。

## 8.7 异常处理

| 异常现象     | 处理方法                |
|----------|---------------------|
| 控制回路异常   | 检查开关辅助触点,+KM、-KM 保险 |
| 母线 PT 断线 | 检查母线 PT 二次保险        |
| A/D 故障   | 更换 CPU 或采样插件        |
| 开出回路故障   | 更换 CPU 或出口插件        |
| 定值出错     | 重新整定定值              |
| 定值区号出错   | 重新整定定值              |
| 通道系数错    | 重新修改通道系数            |
| NVRAM 故障 | 更换 CPU 插件           |

9 装置功能逻辑附图

10 装置原理接线附图

11 装置背后端子附图

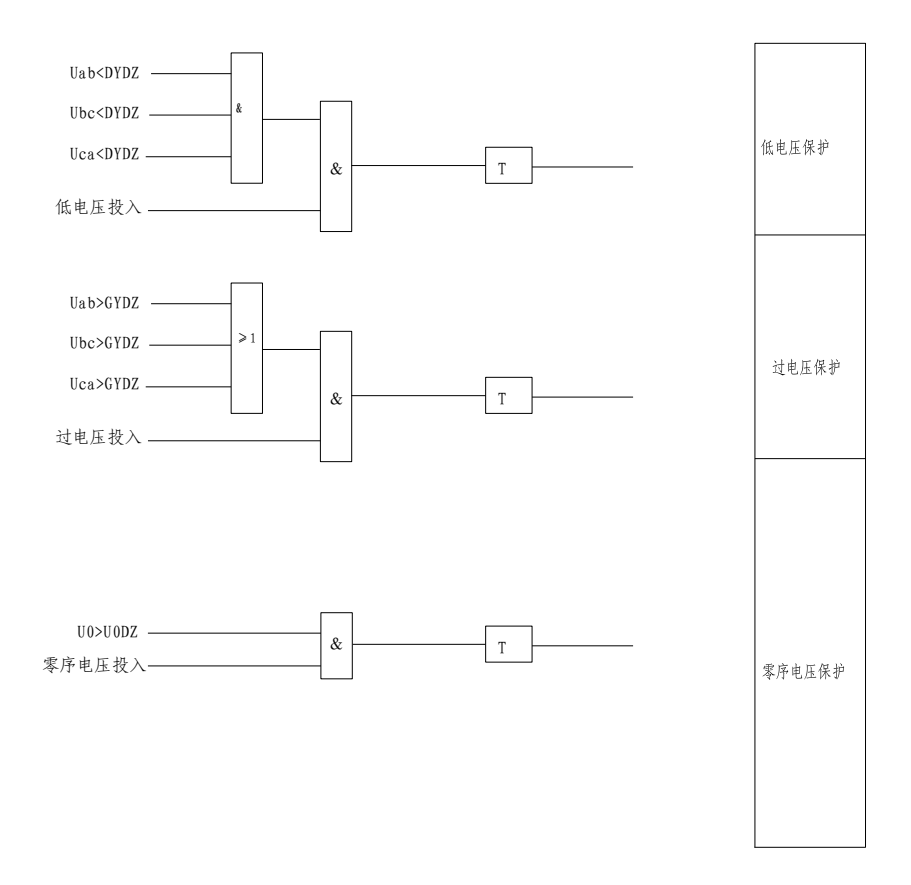

PT 监测保护逻辑图

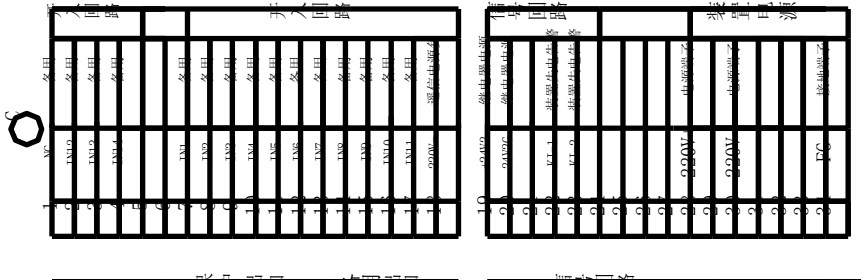

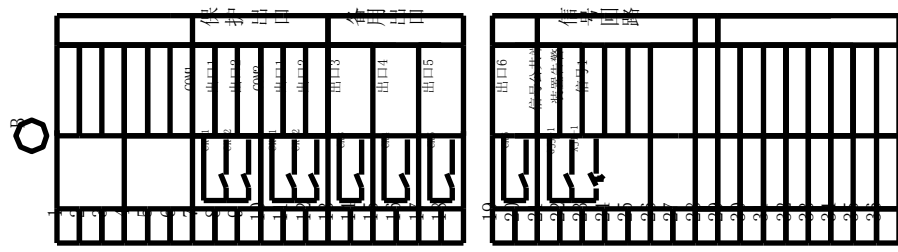

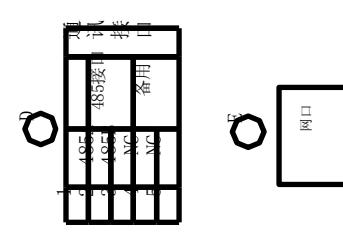

端子位置背视图

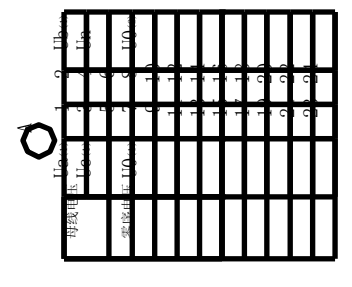

本公司保留对手册所描述的产品进行修改的权利,恕不另行通知。 订货前请垂询本公司或代理商,以获悉本公司的最新版本。

首席商务代表: 张先生 022-23858562 13803025158
服务热线: 022-26831111
电 话: 022-23858598 传真:022-23858590
网 址: www.tjsyjdq.com E-mail: tjsyjdq@163.com
地: 天津市华苑产业区榕苑路 15 号 5-A-101
邮 码: 300384